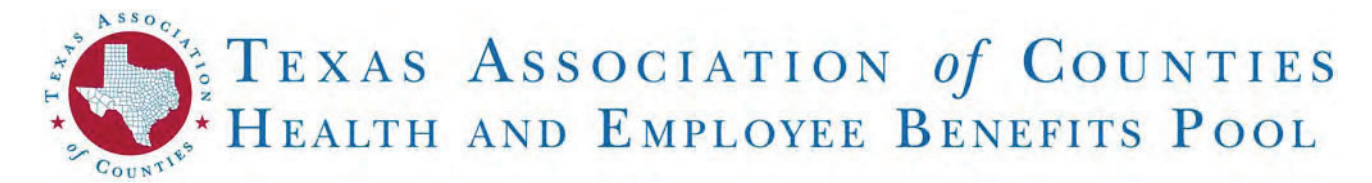

## **EMPLOYEE SELF-SERVICE (ESS):** YOUR ONLINE BENEFITS PORTAL

Accessing your current health benefits and wellness program resources online should be easy. That's why we created the Employee Self-Service (ESS) portal for county and district employees. ESS is a single website with all the links you need. Just one password here gets you access to Blue Cross and Blue Shield of Texas (BCBSTX), Navitus (prescription drugs), Healthy County (wellness program), and more!

# WHERE CAN LACCESS THE ESS PORTAL?

#### Go to: mybenefits.county.org

Save or bookmark this web address as a favorite, so you can easily reference your benefits and resources with one simple click!

## **ESS FEATURES:**

On the ESS portal, employees can access:

- Current Benefit Coverages: Medical, Prescription, Dental\*, Vision\*, and Life\* Benefits
- Healthy County Wellness Program Resources
- Confirmation Statements
- Resources Guides
- Benefit Booklets

- Direct access to BCBSTX, Navitus. and the Healthy County WebMD ONE portal
- Health Benefits Resource Library & FAOs
- TCDRS
- Employee Assistance Program\*
- And so much more!

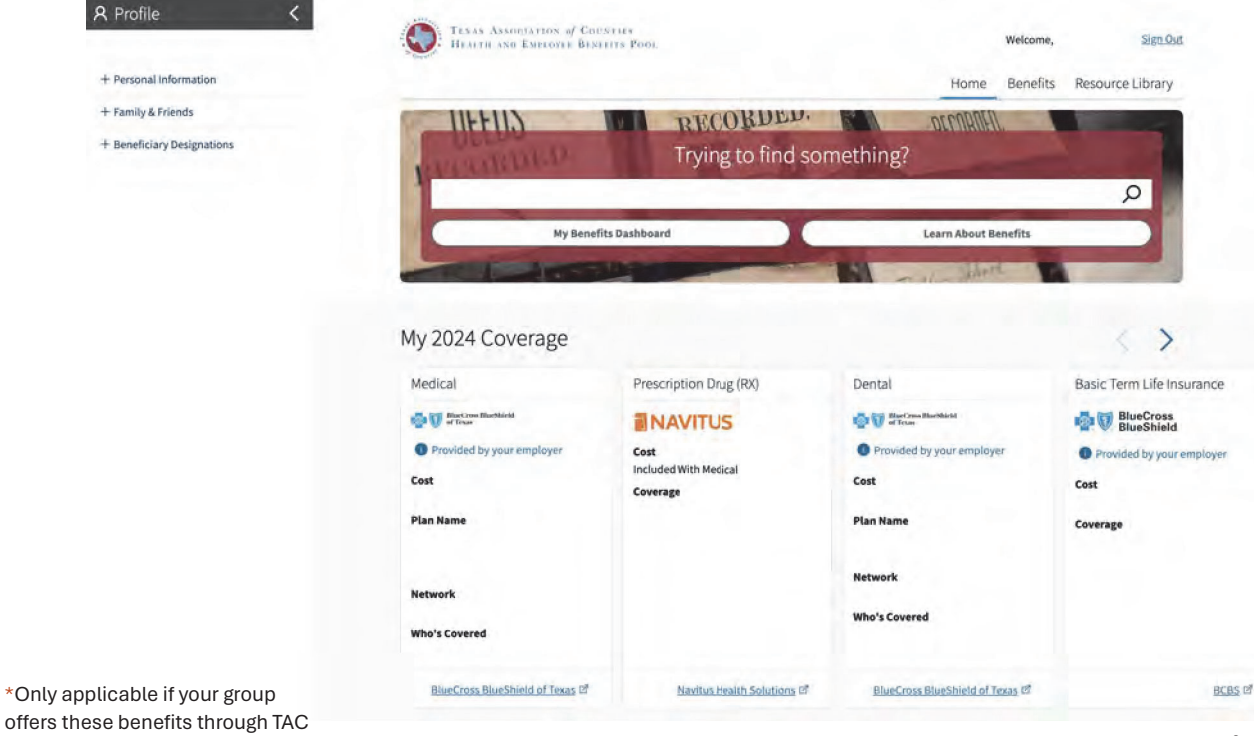

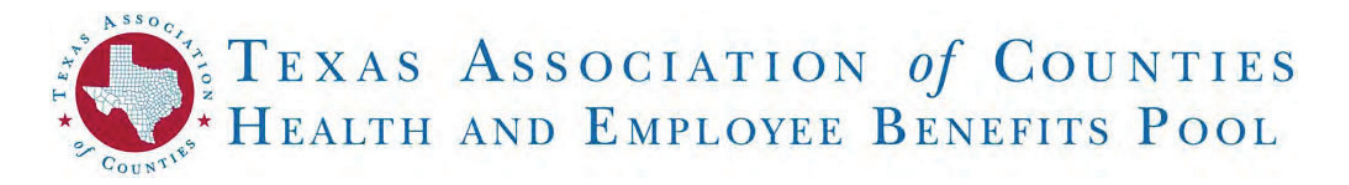

## ESS LOGIN: CREATE AN ESS ACCOUNT AND LOG INTO ESS

Effective 4/1/24 ESS has been upgraded! All users will need to create an ESS account following the instructions below:

#### Go to mybenefits.county.org and enter your

UID or your Tax Id Number/SSN.

Note: Your UID can be found on your BCBSTX insurance card in the Identification Number section. Include numbers only. Leave off the leading letters:

- 1. Enter your Birth Date.
- 2. Click Find My Account.
- 3. Click **First time user**? Create an account.
- 4. Tell Us About Yourself Questions (Two Options):
  - a. Option 1: If you know your UID number:
    - i. Do you know your UID number: Select Yes.
    - ii. Enter your UID.
  - b. Option 2: If you do not know your UID number:
    - i. Do you know your UID number: Select No
    - ii. Do you know your Social Security Number: Select Yes
    - iii. Enter your Social Security Number
- 5. Click Next.
- Enter the Last 4 Digits of Your SSN, your Home Zip Code, your Birth Date (in this format mm/dd/yyyy).
- 7. Click Next.
- 8. Email: Enter your **Email Address** Note: Your email address will become your ESS username. If you do not have an email, you can set up a free email account at Gmail, Yahoo, or Outlook.
- 9. Confirm Email: Re-enter your email address.

#### 10. Click Next.

- 11. A **verification code** will be sent to the email address you entered on the previous screen.
  - The email will be sent from Willis Towers Watson.
- 12. Enter Code: Enter the Verification Code.
- 13. Enter your **phone Number**.
- 14. Click Send Code or Call Me.
  - a. **Send Code** will send a **text message** to your phone for you to enter the verification code.
  - b. Call Me will call your phone where an automated message will have you hit # on your phone keypad to verify.
- 15. Create a Password:
  - a. Your password must be at <u>least 8 characters</u> long and contain at <u>least 3</u> of the following items: Uppercase letters Numbers Lowercase letters Symbols
  - b. New Password: Enter your password.
- c. **Confirm New Password**: Re-enter password. 16. Click **Submit**.
- 17. On the **Online Authorization page**, scroll to the bottom of the page, and click Accept.
- 18. You're done! You are now in your ESS portal!

| Subscriber Name:                                                                                                    |                                                                                                    |
|----------------------------------------------------------------------------------------------------|----------------------------------------------------------------------------------------------------|
| Identification Number:                                                                                                    |                                                                                                    |
| Group Number:<br>Coverage Date:                                                                                                    | Office Visit<br>Specialist Copay<br>Emergency Boom                                                                                                    |
| BCA SINGLE                                                                                                    | MDLive Copay                                                                                                    |
|                                                                                                    | RXBIN: RXGRP:<br>RXPCN:                                                                                                    |
| L                                                                                                    | J                                                                                                    |
| AMb <sub>2</sub>                                                                                                    |                                                                                                    |
| HEALTH AND EMPLOYE                                                                                                    | OF COUNTIES<br>E BENEFITS POOL                                                                                                    |
|                                                                                                    |                                                                                                    |
| Sign In                                                                                                    |                                                                                                    |
| Welcome to Texas Association of Counties e<br>benefit programs at Texas Association of Co<br>Security Number and Birth Date to find your                                                                                                    | mployee enrollment system, your online resource for<br>vunties. Please use your UID or Tax Id Number/Social<br>account.                                                                                                    |
| UID                                                                                                    |                                                                                                    |
| Tax ld Number/SSN                                                                                                    |                                                                                                    |
|                                                                                                    |                                                                                                    |
| Birth Date                                                                                                    |                                                                                                    |
|                                                                                                    | End My Assount                                                                                                    |
| Ľ                                                                                                    | Find My Account                                                                                                    |
| an la                                                                                                    |                                                                                                    |
|                                                                                                    |                                                                                                    |
| Hoome to Texas Association of Countles en<br>nefit programs at Texas Association of Cou                                                                                                    | nployee enrollment system, your online resource for<br>inties.                                                                                                    |
| Username:                                                                                                    | Forput                                                                                                    |
|                                                                                                    | Usemame?                                                                                                    |
| Next                                                                                                    | Usemäme?                                                                                                    |
| Next                                                                                                    | Usemane? ) First time user? Create an account                                                                                                    |
| Next                                                                                                    | Usemäine? First time user? Create an account                                                                                                    |
| Next                                                                                                    | Usemane? First time user? Create an account New Password                                                                                                    |
| Next                                                                                                    | ) First time user? Create an account<br>New Password                                                                                                    |
| Next<br>ate Password<br>sword must be at least 8 character<br>and contain at least 3 of the<br>owing:                                                                                                    | Usemäine?  First time user? Create an account  New Password  ers  Confirm New Password                                                                                                    |
| Next<br>ate Password<br>sword must be at least 8 character<br>and contain at least 3 of the<br>wing:<br>• uppercase letters                                                                                                    | Usemäine? First time user? Create an account New Password ers Confirm New Password                                                                                                    |
| Next<br>Ate Password<br>sword must be at least 8 character<br>and contain at least 3 of the<br>wing:<br>• uppercase letters<br>• lowercase letters<br>• numbers                                                                                                    | Usemäine? First time user? Create an account New Password ers Confirm New Password                                                                                                    |
| Next<br>Ate Password<br>sword must be at least 8 character<br>and contain at least 3 of the<br>wing:<br>• uppercase letters<br>• lowercase letters<br>• numbers<br>• symbols                                                                                                    | Usemäine?  First time user? Create an account  New Password  ers  Confirm New Password  Cancel Submit                                                                                                    |
| Next Ate Password ate Password sword must be at least 8 characte g and contain at least 3 of the owing: • uppercase letters • lowercase letters • numbers • symbols anced Security                                                                                                    | Usemäine?  First time user? Create an account New Password ers Confirm New Password Cancel Submit                                                                                                    |
| Next  Ate Password  sword must be at least 8 characte g and contain at least 3 of the owing:   uppercase letters  lowercase letters  symbols  anced Security can email a verification code to                                                                                                    | Usemäine?  First time user? Create an account  New Password  Confirm New Password  Cancel  Submit  Confirm Your Email                                                                                                    |
| Next  Ate Password  sword must be at least 8 characte and contain at least 3 of the wing:                                                                                                    | Usemäine?  First time user? Create an account  New Password  Confirm New Password  Cancel  Submit  Confirm Your Email  Check your email and enter the                                                                                                    |
| Next Next Ate Password  asword must be at least 8 character and contain at least 3 of the wing:                                                                                                    | Usemäine?  First time user? Create an account  New Password  Confirm New Password  Cancel  Submit  Confirm Your Email  Check your email and enter the verification code that was sent to                                                                                                    |
| Next Next Ate Password  asword must be at least 8 character and contain at least 3 of the wing:                                                                                                    | Usemäine?  First time user? Create an account  New Password  Confirm New Password  Cancel  Submit  Confirm Your Email  Check your email and enter the verification code that was sent to                                                                                                    |
| Next Next  Ate Password  ate Password  sword must be at least 8 characte and contain at least 3 of the wing:  • uppercase letters • lowercase letters • lowercase letters • symbols  anced Security can email a verification code to                                                                                                    | Usemäine?  First time user? Create an account  New Password  ers  Confirm New Password  Cancel  Submit  Confirm Your Email  Check your email and enter the verification code that was sent to  Enter Code                                                                                                    |
| Next  Next  Ate Password  ate Password  sword must be at least 8 character (a and contain at least 3 of the wing:  a uppercase letters (bowercase letters (bowercase  | Usemäine?  First time user? Create an account  New Password  Confirm New Password  Cancel  Submit  Confirm Your Email  Check your email and enter the serification code that was sent to Enter Code                                                                                                    |
| Next  Ate Password  sword must be at least 8 characte g and contain at least 3 of the wing:   uppercase letters  lowercase letters  or confirm  identity using the following phone hater on record:  w would you like to complete this anced security step?  Cancel  Entit                                                                                                    | Usemaine?  First time user? Create an account  New Password  ers  Confirm New Password  Cancel  Submit  Confirm Your Email  Check your email and enter the verification code that was sent to  Enter Code  Cancel  Cancel  Resent Code                                                                                                    |
| Next  Ate Password  sword must be at least 8 character g and contain at least 3 of the wing:  Uppercase letters Unwercase letters Unwercas | Usemäine?  First time user? Create an account  New Password  Confirm New Password  Cancel  Submit  Confirm Your Email  Check your email and enter the verification code that was sent to  Enter Code  Cancel  Reserved Code                                                                                                    |
| Next  Ate Password  sword must be at least 8 characte g and contain at least 3 of the wing:  lowercase letters  lowercase letters  symbols  anced Security can email a verification code to or confirm ridentity using the following phone taber on record: v would you like to complete this anced security step?  Cancel  Trunit  Prome                                                                                                    | Usemäine?  First time user? Create an account  New Password  Confirm New Password  Cancel  Submit  Confirm Your Email  Check your email and enter the serification code that was sent to Enter Code  Cancel  Resend Code                                                                                                    |
| Next Atte Password  sword must be at least 8 character and contain at least 3 of the wing: and contain at least 3 of the wing: boycercase letters lowercase letters lowercase letters symbols  acced Security can email a verification code to or confirm fidentity using the following phone ther on record: r would you like to complete this acced security step?  Cancel  Tricel  Tricel  Tricel  Sign In                                                                                                    | Usemine?  First time user? Create an account  New Password  ers  Confirm New Password  Cancel  Submit  Confirm Your Email  Check your email and enter the serification code that was sent to Enter Code  Cancel  Ressend Code  Cancel  Cancel Cancel  Cancel  Cancel  Cancel  Cancel Cancel    |
| Next  Ate Password  sword must be at least 8 characte g and contain at least 3 of the wing: and contain at least 3 of the wing: and contain at least 3 of the symbols  anced security can email a verification code to or confirm eldentity using the following phone here on record: would you like to complete this anced security step?  Cancel  Tricel  Tricel  Tr | Usemine?  First time user? Create an account New Password  Confirm New Password  Cancel  Submit  Confirm Your Email  Check your email and enter the serification code that was sent to Enter Code  Cancel  Reserved Code  Cancel  Cancel  Canc |

3